# Quick Start Guide: Responsible Officer

# Accessing Appraisal Toolkit for Doctors

Appraisal Toolkit

1

Appraisal Toolkit for Doctors is a fully online application; once you are registered you can login at <a href="https://appraisals.clarity.co.uk/doctors/toolkit">https://appraisals.clarity.co.uk/doctors/toolkit</a>.

| Already<br>registered and<br>have the<br>Responsible<br>Officer role?<br>Enter your email<br>address and<br>password then<br>click 'Log In'<br>Forgot your<br>password? Click<br>here to reset | Login<br>Email Address<br>Password<br>Forgot your password?                         | Log In                                                    | How can we help<br>Are you a Doctor or Apprais<br>Start using our Appraisal Tool<br>Purchasing on behalf of yo<br>Contact our Sales team. | o?<br>ser?<br>Ilkit today.<br>our Doctors? Request a quote                                                                            | New user? Click<br>this button to<br>register, once<br>registered<br>please contact<br>us to have the<br>Responsible<br>Officer role<br>added to your<br>account |  |
|----------------------------------------------------------------------------------------------------|-------------------------------------------------------------------------------------|-----------------------------------------------------------|----------------------------------------------------------------------------------------------------|----------------------------------------------------------------------------------------------------|----------------------------------------------------------------------------------------------------|--|
| Select the                                                                                                    | Responsible Officer                                                                 | Select Role Role Responsible Officer                      |                                                                                                    | • You can access appraisal and revalidation data via dash                                                                             | board widgets and                                                                                                    |  |
| role after<br>'Continue', if<br>option p<br>custom                                                                                                    | log in and click on<br>you do not have this<br>lease contact our<br>er support team | Organisation<br>CLARITY DEMONSTRATION AREA TEAM<br>Cancel | Continue                                                                                                    | <ul> <li>calendars.</li> <li>You can access and control appraisals and revalidation cycles, record exem<br/>and conflicts.</li> </ul> |                                                                                                    |  |

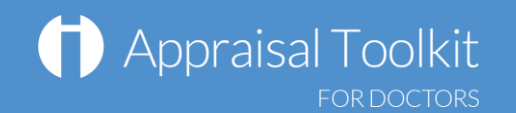

### Your Dashboard

2

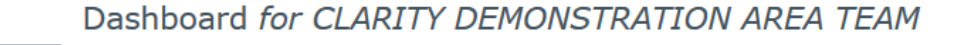

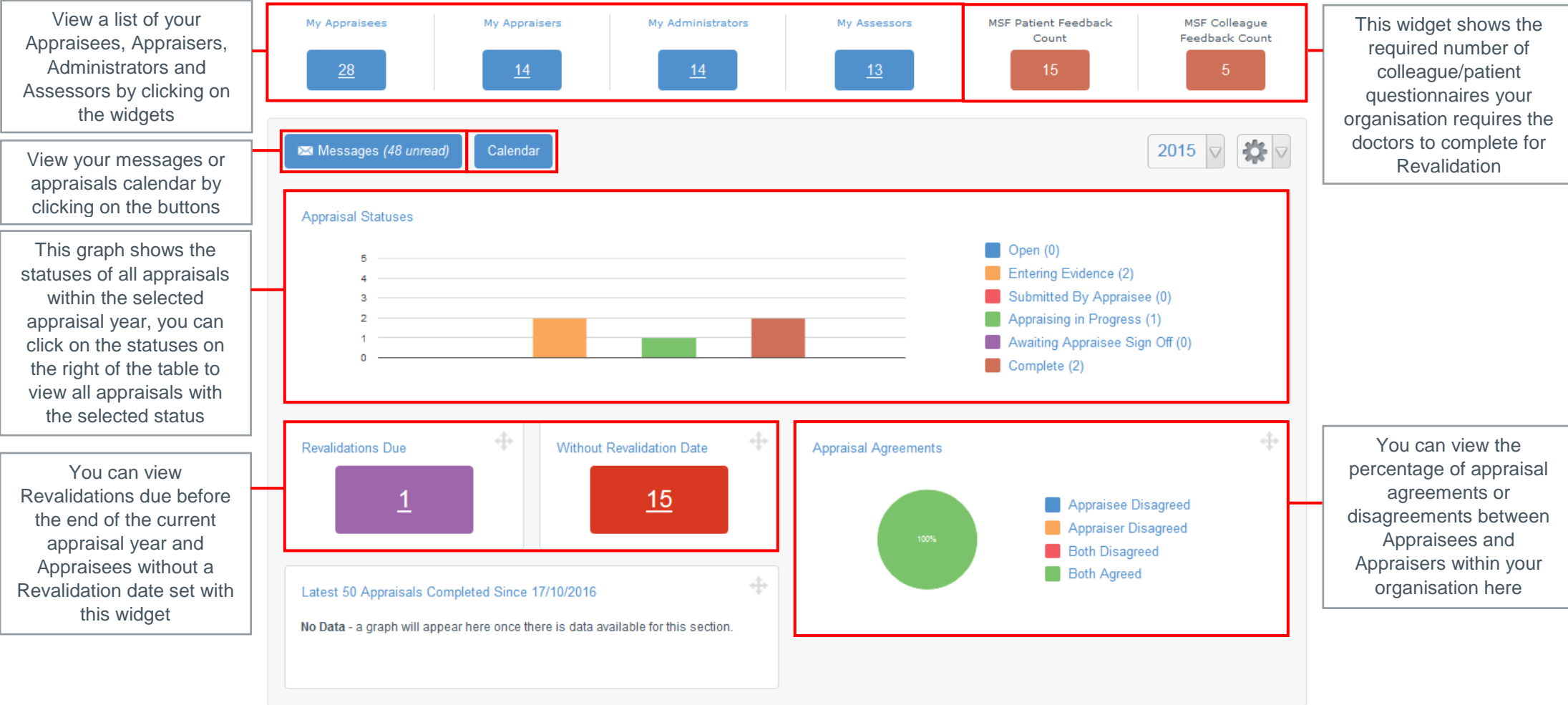

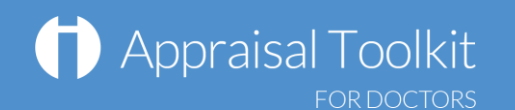

#### Viewing Appraisee/Appraiser information

To view personal information (including Personal Details, GMC Number, Contact details, Current Appraisals, Conflicts of Interest, Exemptions, Historic appraisals, Revalidation Cycles and Appraiser Training) for an individual registered within your organisation, click 'Organisation' in the top blue menu and select the role of the individual you wish to search for in the left menu (e.g. Appraisee, Appraiser), then use the search box to enter their name, GMC number or email address and click 'Search within results'.

You can access their profile by clicking on their name in the Appraisee/Appraiser column. The revalidation column will show you their revalidation information if they have created a cycle, if they have not you can click 'Create' to enter their revalidation information. You can view their current appraisal information in the 'Current Appraisal' column.

| Dashboa            | ard Mess               | ages    | Calendar  | Organisation                             | Revalidation         | Reports     | MSF                                                                                                    | Help                                                    |                       |                         |                  |
|--------------------|------------------------|---------|-----------|------------------------------------------|----------------------|-------------|----------------------------------------------------------------------------------------------------|---------------------------------------------------------|-----------------------|-------------------------|------------------|
|                    |                        |         |           |                                          |                      |             |                                                                                                    |                                                         |                       | _                       | _                |
|                    |                        |         |           |                                          |                      |             |                                                                                                    |                                                         |                       |                         |                  |
| Appraisees         |                        |         |           |                                          |                      |             | ∧     ∧     ∧     ∧     ∧     ∧     ∧     ∧     ∧     ∧     ∧     ∧     ∧     ∧     ∧     ∧     ∧     ∧     ∧     ∧     ∧     ∧     ∧     ∧     ∧     ∧     ∧     ∧     ∧     ∧     ∧     ∧     ∧     ∧     ∧     ∧     ∧     ∧     ∧     ∧     ∧     ∧     ∧     ∧     ∧     ∧     ∧     ∧     ∧     ∧     ∧     ∧     ∧     ∧     ∧     ∧     ∧     ∧     ∧     ∧     ∧     ∧     ∧     ∧     ∧     ∧     ∧     ∧     ∧     ∧     ∧     ∧     ∧     ∧     ∧     ∧     ∧     ∧     ∧     ∧     ∧     ∧     ∧     ∧     ∧     ∧     ∧     ∧     ∧     ∧     ∧     ∧     ∧     ∧     ∧     ∧     ∧     ∧     ∧     ∧     ∧     ∧     ∧     ∧     ∧     ∧     ∧     ∧     ∧     ∧     ∧     ∧     ∧     ∧     ∧     ∧     ∧     ∧     ∧     ∧     ∧     ∧     ∧     ∧     ∧     ∧     ∧     ∧     ∧     ∧     ∧     ∧     ∧     ∧     ∧     ∧     ∧     ∧     ∧     ∧     ∧     ∧     ∧     ∧     ∧     ∧     ∧     ∧     ∧     ∧     ∧     ∧     ∧     ∧     ∧     ∧     ∧     ∧     ∧     ∧     ∧     ∧     ∧     ∧     ∧     ∧     ∧     ∧     ∧     ∧     ∧     ∧     ∧     ∧     ∧     ∧     ∧     ∧     ∧     ∧     ∧     ∧     ∧     ∧     ∧     ∧     ∧     ∧     ∧     ∧     ∧     ∧     ∧     ∧     ∧     ∧     ∧     ∧     ∧     ∧     ∧     ∧     ∧     ∧     ∧     ∧     ∧     ∧     ∧     ∧     ∧     ∧     ∧     ∧     ∧     ∧     ∧     ∧     ∧     ∧     ∧     ∧     ∧     ∧     ∧     ∧     ∧     ∧     ∧     ∧     ∧     ∧     ∧     ∧     ∧     ∧     ∧     ∧     ∧     ∧     ∧     ∧     ∧     ∧     ∧     ∧     ∧     ∧     ∧     ∧     ∧     ∧     ∧     ∧      ∧     ∧     ∧     ∧     ∧     ∧     ∧     ∧     ∧     ∧     ∧     ∧     ∧     ∧     ∧     ∧     ∧     ∧     ∧     ∧     ∧     ∧     ∧     ∧     ∧     ∧     ∧     ∧     ∧     ∧     ∧     ∧     ∧     ∧     ∧     ∧     ∧     ∧     ∧     ∧     ∧     ∧     ∧     ∧     ∧     ∧     ∧     ∧     ∧     ∧     ∧     ∧     ∧     ∧     ∧     ∧     ∧     ∧     ∧     ∧     ∧     ∧     ∧     ∧     ∧     ∧     ∧     ∧     ∧     ∧     ∧     ∧     ∧     ∧     ∧     ∧     ∧     ∧     ∧     ∧     ∧     ∧     ∧     ∧     ∧ | 2                                                       | ame, Email or GMC No. | ame, Email or GMC No. X |                  |
| S App              | praisers               |         |           |                                          |                      |             |                                                                                                    |                                                         |                       |                         |                  |
| 🎩 Lea              | ad Apprais             | ers     |           |                                          | Appraise             | ee 🔺        |                                                                                                    |                                                         |                       | Revalidation            | Revalidation     |
| S Adr              | ministrato             | rs      |           |                                          |                      | omo lloor ( |                                                                                                    |                                                         |                       | 2016 - 2021             | 2016 - 2021      |
| 😻 Assessors        |                        |         |           | GMC No. D                                | GMC No. DEMO001      |             |                                                                                                    | Revalidation Date: 15/03/2015<br>0 appraisals allocated |                       |                         |                  |
| 👂 Re               | sponsible              | Officer | s         |                                          |                      |             |                                                                                                    |                                                         |                       |                         |                  |
| 🍰 All i            | Users                  |         |           |                                          |                      | aining Uno  | - 1                                                                                                    |                                                         |                       | No Current Cuelo        | Na Current Curle |
| Appraiser Training |                        |         |           | GMC No. T                                | GMC No. TRAIN001     |             |                                                                                                    | Create                                                  |                       |                         |                  |
| 📃 Apr              | Appraisals             |         |           |                                          |                      |             |                                                                                                    |                                                         |                       |                         |                  |
| 🖌 Apr              | 🔦 Appraisal Agreements |         |           | De la                                    | Dr. Internal Liner 1 |             |                                                                                                    |                                                         | No Current Cuelo      | No Current Cuelo        |                  |
| Complaints         |                        |         | GMC No. I | M Dr Internal User 1<br>GMC No. INTER001 |                      |             | Create                                                                                                    |                                                         |                       |                         |                  |
|                    |                        |         |           |                                          |                      |             |                                                                                                    |                                                         |                       |                         |                  |

© Clarity Informatics 2016

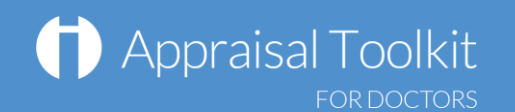

## Viewing Appraisals

To view a list of all of the historic and current appraisals from your organisation, click 'Organisation' on the top blue menu, click 'Appraisals' in the left navigation bar, then use the search box to enter the Appraisee or Appraiser's name, GMC number or email address and click 'Search within results'.

You can click the table headings to sort the appraisals. You can sort appraisals alphabetically according to Appraiser or Appraiser, due date (Appraisal column) and by date completed.

If an appraisal status is 'Complete', you can view it by clicking on the appraisal in the Appraisal column.

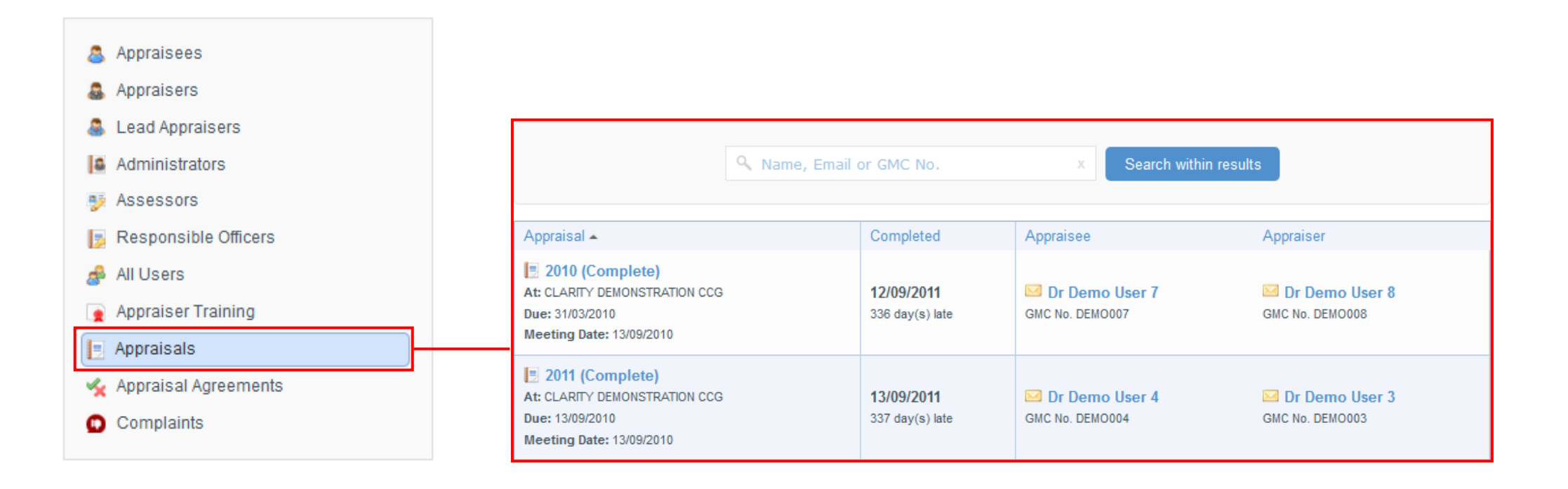

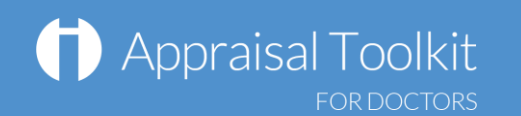

## Creating Revalidation Cycles

Click 'Revalidation' in the top blue menu, then use the search box to enter their name, GMC number or email address and click 'Search within results'. If the doctor already has a Revalidation Cycle it will appear and can be viewed in the Current Cycle table.

If the doctor does not have a Current Cycle you can click 'Create' and enter the details of their Revalidation Cycle.

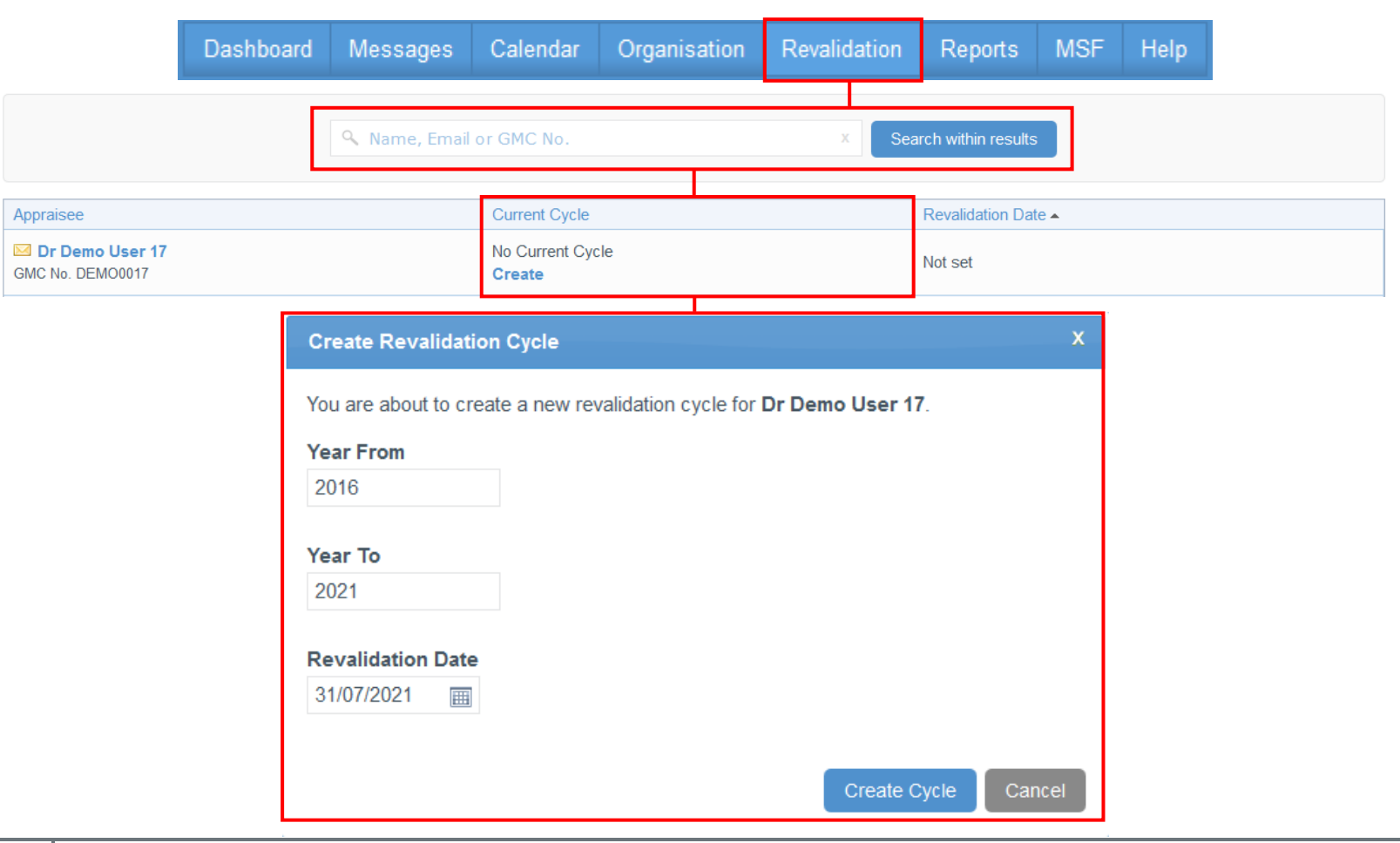

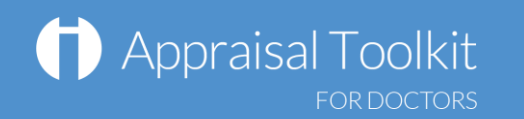

# Viewing Revalidation Cycles

#### Revalidation Cycle Progress for Dr Demo User 17 at CLARITY DEMONSTRATION AREA TEAM Back to List

| GMC Revalidation Status Revalidation Recommendation                                                                                                    | Not<br>13 Set GMC<br>Not<br>13 Make Recommen                                     | set         Status         Click 'Set GMC Status' to select the GMC revalidation status of the doctor         set         Click 'Make Recommendation' to select your revalidation recommendation for the doctor |
|----------------------------------------------------------------------------------------------------|----------------------------------------------------------------------------------|----------------------------------------------------------------------------------------------------|
| <ul> <li>** Cycle Status and Options</li> <li>Cycle Status         <ul> <li>completed appraisals allocated to this cycle.</li> <li>CPD Score: 0</li></ul></li></ul> | Cycle Options<br>Close Cycle<br>Revalidation Cycle: 2016 - 2021<br>Change Period | Once the relevant GMC revalidation<br>status, revalidation recommendation,<br>appraisals and notes have been<br>added the cycle can be closed. Click<br>'Close Cycle' to close the cycle                        |
| Patient Feedback: At least 1 completed feedback cycle is required.  Colleague Feedback: At least 1 completed feedback cycle is required.  Admin Notes               | Revalidation Date: 31/07/2021                                                    | Click 'Allocate Appraisals' to link<br>appraisals to the revalidation cycle.<br>Revalidation relevant information<br>from allocated appraisals will appear<br>in the Cycle Status box                           |
| Responsible Officer Notes                                                                                                    | ੴ⊠ Add N                                                                         | Notes can be added by clicking 'Add<br>Notes'. Any notes added can be<br>seen by your registered appraisal<br>administrators                                                                                    |

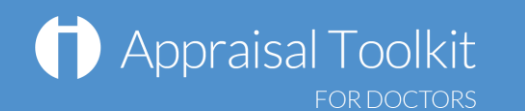

### FAQs

I am unable to log in to Appraisal Toolkit, what do I do?

There could be a number of reasons why you are be unable to Log in to Appraisal Toolkit, the most common issues are listed below:

- Incorrect email address/password are being entered
- Typos in the email address/password being entered
- Including spaces at the beginning or end of the email address/password
- Misspelling of the password
- The password is case sensitive you may not be including the correct uppercase, lowercase, letters, numbers and characters (your password **must** contain seven characters, including at least one number and one special character (? / ! £ \$ % & \* \ # @ ~)
- Your account may be locked out entering the incorrect password 3 times locks an account.

If you have been locked out or are having difficulty with your user credentials, please contact our Customer Support Team on **0845 113 7111**. You will be asked to provide your full name, GMC number and to answer your security question before your password can be reset.

#### How do I change my email address?

Please contact our Customer Support Team on 0845 113 7111 who will be able to assist in changing your email address over the telephone.

Why is evidence missing on the Revalidation Cycle status screen?

Only appraisals marked as 'Complete' are included in the Revalidation Cycle. Any evidence included within appraisals that are in the status of 'In Progress', 'Submitted', 'Appraising in Progress' or 'Awaiting Sign Off' will not be displayed in the cycle until the appraisal is at the 'Complete' stage.

Therefore if a doctor has included (for example) MSF cycles within an appraisal but the appraisal has not yet been signed off, the Revalidation Cycle status screen will show that they have no MSF cycles for this Revalidation Cycle. This will be updated once the appraisal is completed.

For further guidance please see our online documentation at <u>http://wiki.clarity.co.uk/display/1/Responsible+Officer</u> or contact our Customer Support Team on **0845 113 7111** or email us at <u>doctors-appraisals-enquiries@clarity.co.uk</u>.